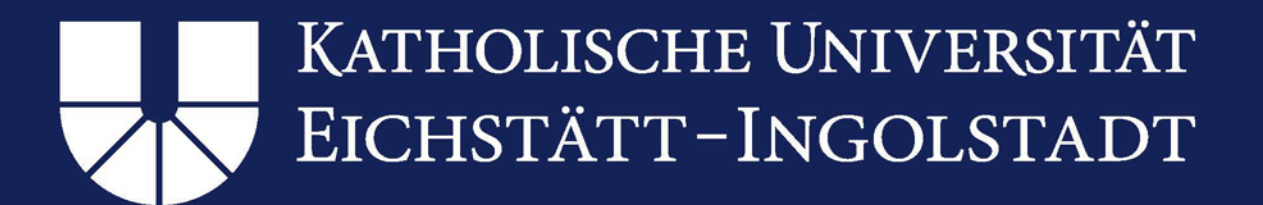

# Instructions for installing and setting up OpenVPN client in Windows operating systems

# Table of contents

NEC

| 1. | Installation of OpenVPN                                           | 2 |
|----|-------------------------------------------------------------------|---|
|    | Preparation:                                                      | 2 |
|    | Step 1: Download OpenVPN:                                         | 2 |
|    | Step 2: Installation                                              | 3 |
|    | Step 3: Sychronizing your Config folder                           | 5 |
|    | Step 4: Running OpenVPN as administrator                          | 5 |
|    | Step 5: Start OpenVPN                                             | 5 |
|    | Information on KUE cable ( <i>KUE-Kabel</i> )                     | 3 |
| 2. | Uninstalling an old version of OpenVPN                            | Э |
|    | Step 1: Uninstall via settings                                    | Э |
|    | Step 2: Delete residual data                                      | Э |
| 3. | Alternative option for installing OpenVPN (for experienced users) | C |
|    | Step 1: Download OpenVPN 10                                       | C |
| AS | Step 2: Installation of OpenVPN 10                                | C |
|    | Step 3: Download license                                          | C |
|    | Step 4: Integrate license 10                                      | С |

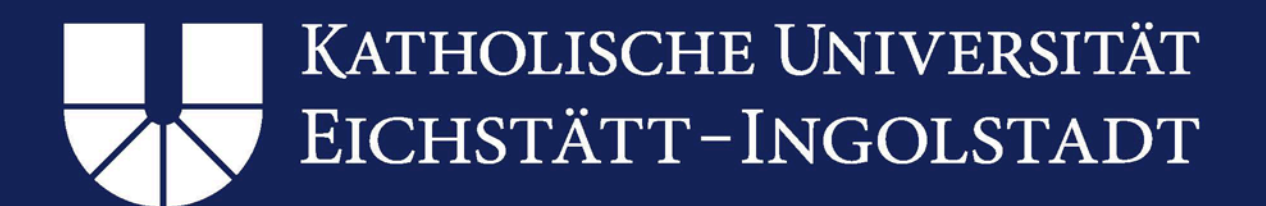

# 1. Installation of OpenVPN

## Preparation:

Please ensure that no previous version of the OpenVPN client are installed on your device. If you find one of the following folders on your device, please go to section <u>2</u>. <u>Uninstalling an old version of OpenVPN</u>:

C:\Program files(x86)\OpenVPN C:\Program files\OpenVPN C:\User\<user ID>\OpenVPN (Please replace <user ID> with your local user name)

# Step 1: Download OpenVPN:

You can now download the VPN client. Please access the following link: https://www.ku.de/en/rechenzentrum/it-services/vpn

Alternatively, you can also access the Computer Center's websites at <u>www.ku.de/en</u> by clicking on "Central facilities" > "Computer Center". In the menu bar on the left, please select "IT Services" > "Wi-Fi, VPN, Internet" > "VPN client" > "OpenVPN"

Please go to "OpenVPN for Windows 10,8,7 (32 / 64 Bit)" and click on "Software" (Fig. 1). In the dialog window that opens next, please enter your KU user ID (e.g. SLS123) and your password to confirm identification. This will start the download process of the required installation file.

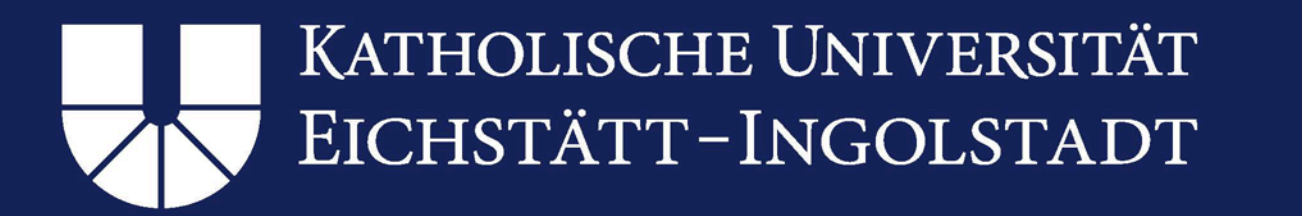

Unsere KU Studierende Studieninteressierte Forschung Fakultäten Einrichtungen International Kommunikation Kontakt Sie befinden sich hier: KU.de ► Einrichtungen ► Rechenzentrum ► IT-Services ► WLAN, VPN, Intranet ► VPN-Client ► OpenVPN

| ▲ Einrichtungen       | OpenVPN-Clients für Windows, Linux und Mac-OS                                                                            |  |  |
|-----------------------|----------------------------------------------------------------------------------------------------|--|--|
| 🛧 Rechenzentrum       | Des UDZ ashailat wit sizen VDN Zuzenz auf des Desigues OpenVDN Lades Cignish hitte für des inveilige Debishenveters die  |  |  |
| Leitung / Mitarbeiter | entsprechende Software unter "Software" herunter. Eine Installationsanleitung und Benutzerhinweise finden Sie unter      |  |  |
| Wir über uns          | "Installationsanleitung".                                                                                                |  |  |
| IT-Services           | OpenVPN für Windows 10, 8, 7, Vieta, XP (32 / 64 Bit)                                                                    |  |  |
| Services A - Z        |                                                                                                    |  |  |
| Support               | Installationsanleitung - jetzt auch als Videotutorial  Contemporation                                                    |  |  |
| WLAN, VPN, Intranet   | <ul> <li>Sonware</li> <li>Batchdatei für das kopieren der OpenVPN-Client-Konfiguration nach der Installation.</li> </ul> |  |  |
| WLAN                  |                                                                                                    |  |  |
| NEW OF 1              |                                                                                                    |  |  |

Fig. 1: Download

# Step 2: Installation

It is important that you select "Run as administrator" when starting the installation process with the downloaded file!

| OpenVPN-Client-fuer-Windows-2020-01 | 04.03.2019 10:15 | Anwendung | 2 | 3 439 KB                               |   |
|-------------------------------------|------------------|-----------|---|----------------------------------------|---|
|                                     |                  |           | _ | Öffnen                                 |   |
|                                     |                  |           | • | Als Administrator ausführen            |   |
|                                     |                  |           |   | Behandeln von Kompatibilitätsproblemen |   |
|                                     |                  |           |   | An "Start" anheften                    |   |
|                                     |                  |           | ÷ | Mit Windows Defender überprüfen        |   |
|                                     |                  |           | B | Freigabe                               |   |
|                                     |                  |           |   | Zugriff gewähren auf                   | > |
|                                     |                  |           |   | An Taskleiste anheften                 |   |
|                                     |                  |           |   | Vorgängerversionen wiederherstellen    |   |
|                                     |                  |           |   | Senden an                              | > |
|                                     |                  |           |   | Ausschneiden                           |   |
|                                     |                  |           |   | Kopieren                               |   |
|                                     |                  |           |   | Verknüpfung erstellen                  |   |
|                                     |                  |           |   | Löschen                                |   |
|                                     |                  |           |   | Umbenennen                             |   |
|                                     |                  |           |   | Eigenschaften                          |   |

Fig. 2: Run OpenVPN installation as administrator

In order to do so, please right click on the downloaded file and select "Run as administrator" (Fig. 2).

Your PC will display another dialog window titled "Windows protected your PC". Please click "More info". A new button will appear "run anyway". Please click "run anyway" (Fig. 3).

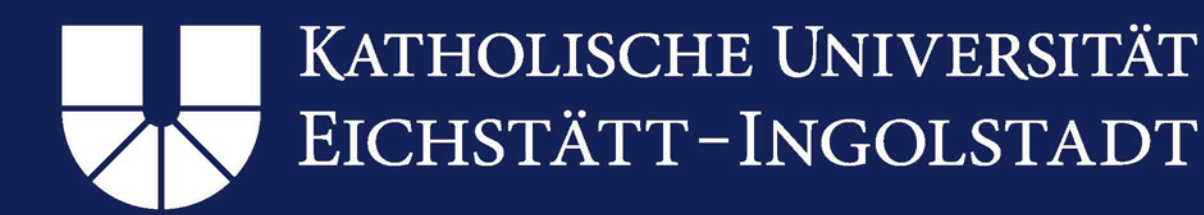

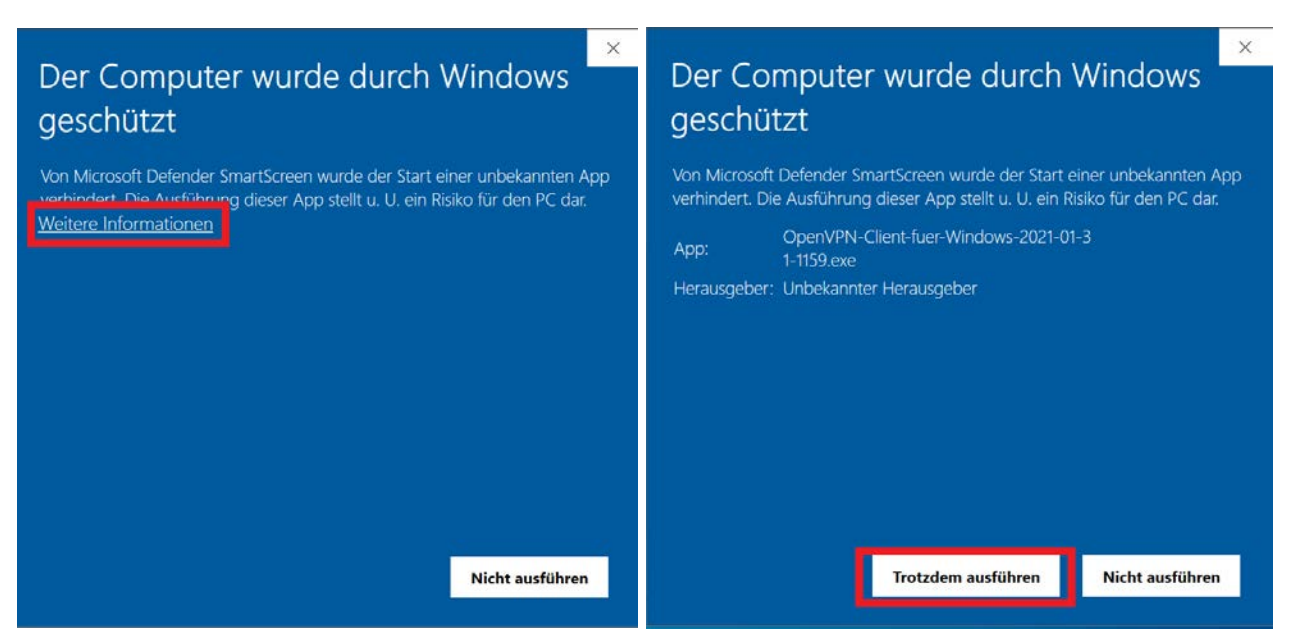

Fig. 3: Dialog window "Windows protected your PC"

Please confirm the next question "Do you want to install the OpenVPN client for Windows?" by clicking "Yes". Now, your PC will start the actual installation process. Please click "Next" in the dialog window. Please accept the license agreement by selecting "I agree". There is no need to change the preset criteria please select "Next" in the next window. By clicking "install" in the next window, you will run the installation. After the installation has completed, please click on "Next". In the next window, please uncheck "Show readme" and select "Finish".

### Please note:

During the installation process, a pop-up might appear (Fig. 4) asking you whether you would like to install "TAP Windows". Please click on "Install" to confirm. In some cases, TAP is installed automatically.

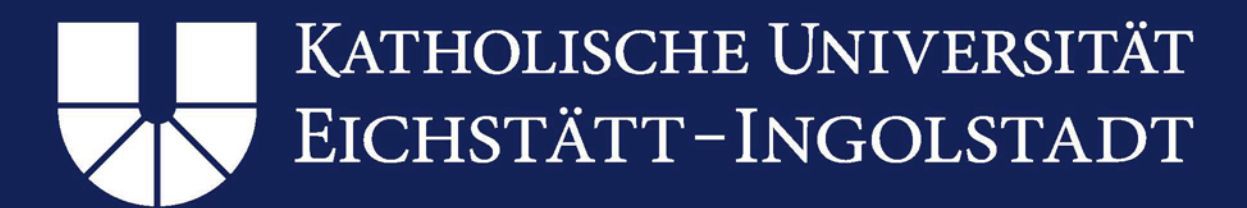

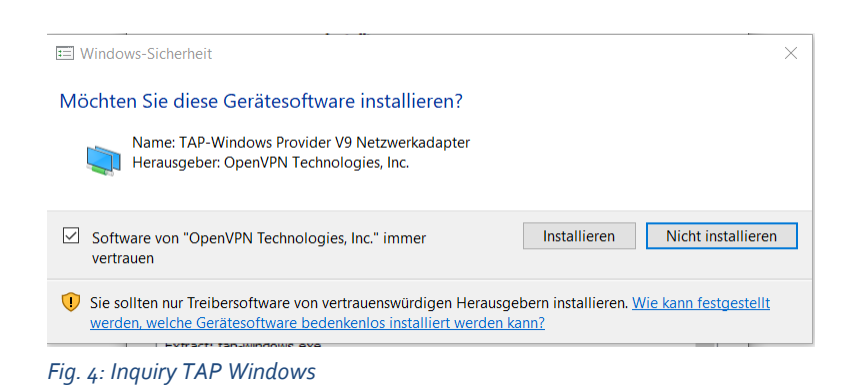

# Step 3: Synchronize your Config folder

Before opening OpenVPN for the first time, you have to copy the installed files to the right folder.

Both folders C:\Program files(x86)\OpenVPN\config and C:\Program files\OpenVPN\config must be identical.

Please note: If there is no C:\Program files (x86)\folder on your PC, please skip step 3.

Please copy the files in C:\Program files (x86)\OpenVPN\config by "right clicking > copy" or "Strg + C" (Fig. 5)

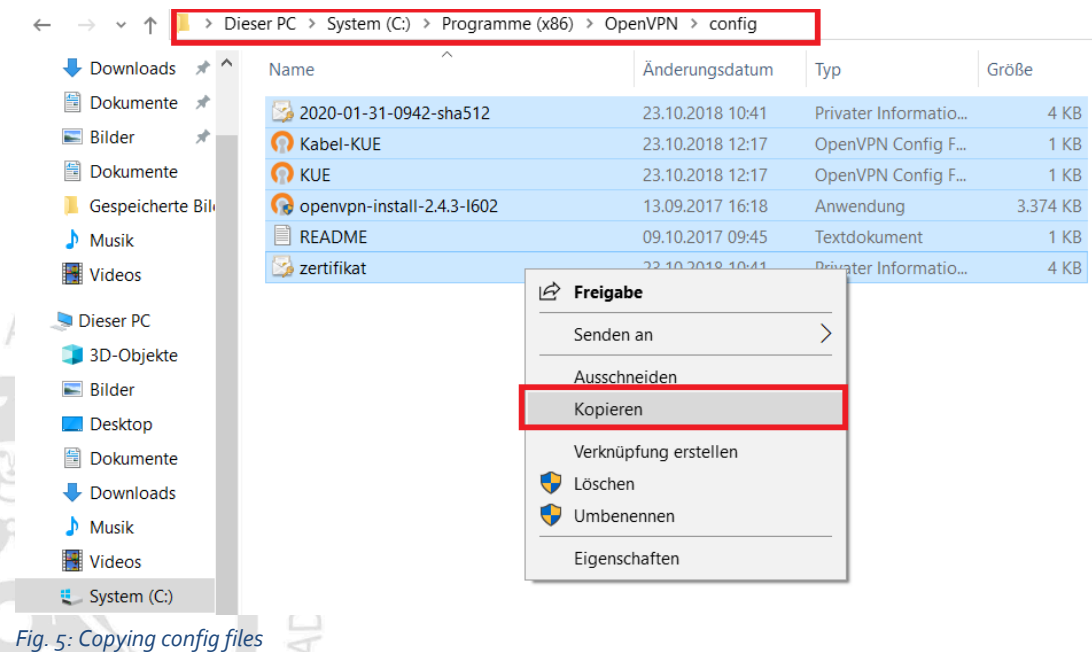

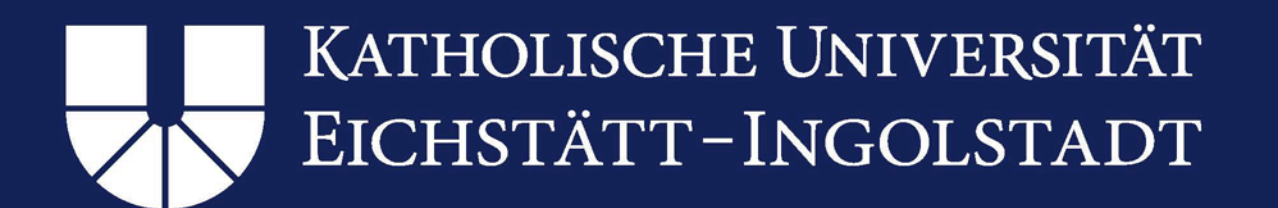

Now, please open the folder C:\Program files\OpenVPN\config and paste the files from the clipboard by "right clicking > paste" or "Strg+V" (Fig. 6)

| 📙   📝 📜 🔻   config                             |                       |              |              |               |
|------------------------------------------------|-----------------------|--------------|--------------|---------------|
| Datei Start Freigeben Ansicht                  |                       |              |              |               |
| ← → → ↑ 📜 > Dieser PC > System (C:) > Programm | ne → OpenVPN → config |              |              |               |
| ➡ Downloads 🖈 ^ Name                           | Änderungsdatum        | Тур          | Größe        |               |
| Dokumente 🖈 📄 README                           | 11.03.2019 12:27      | Textdokument | 1 KB         |               |
| 📰 Bilder 🖈 🚽                                   |                       |              |              |               |
| Dokumente                                      |                       |              |              |               |
| 📙 Gespeicherte Bil                             |                       |              |              |               |
| 👌 Musik                                        |                       |              |              |               |
| 🛫 SWS17304 (\\eo                               |                       | Ansicht      |              | >             |
| S Dieser PC                                    |                       | Sortieren    | nach         | >             |
| 3D-Objekte                                     |                       | Gruppier     | en nach      | >             |
| ■ Bilder                                       |                       | Aktualisi    | eren         |               |
| E. Desktop                                     |                       | Ordner a     | npassen      |               |
| Dokumente                                      |                       | Einfügen     |              |               |
| Downloads                                      |                       | Verknüpf     | ung einfügen |               |
| 👌 Musik                                        |                       | Zugriff g    | ewähren auf  | $\rightarrow$ |
| Videos                                         |                       | Nou          |              |               |
| 🐛 System (C:)                                  |                       |              |              |               |
|                                                |                       | Eigensch     | ofton        |               |

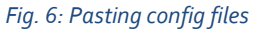

Please confirm if the PC asks you whether you would like to overwrite existing files or whether you have administrator rights.

# Step 4: Running OpenVPN as administrator

Please run the VPN Client as administrator. In order to do so, please either select "right click > run as administrator" or set the program to run as administrator automatically by "right clicking > properties > shortcut > advanced > change settings for all users > run program as administrator > apply".

# Step 5: Start OpenVPN

In the task menu bar in the bottom right corner, you will now see the symbol for the VPN Client (sometimes, you have to click the 'up arrow' to see the symbol). Right click on the symbol to connect to "KUE" if you want to use Wi-Fi to connect

(Figure 7)

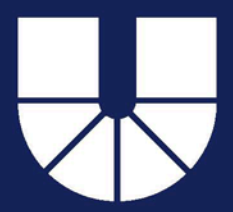

# KATHOLISCHE UNIVERSITÄT EICHSTÄTT–INGOLSTADT

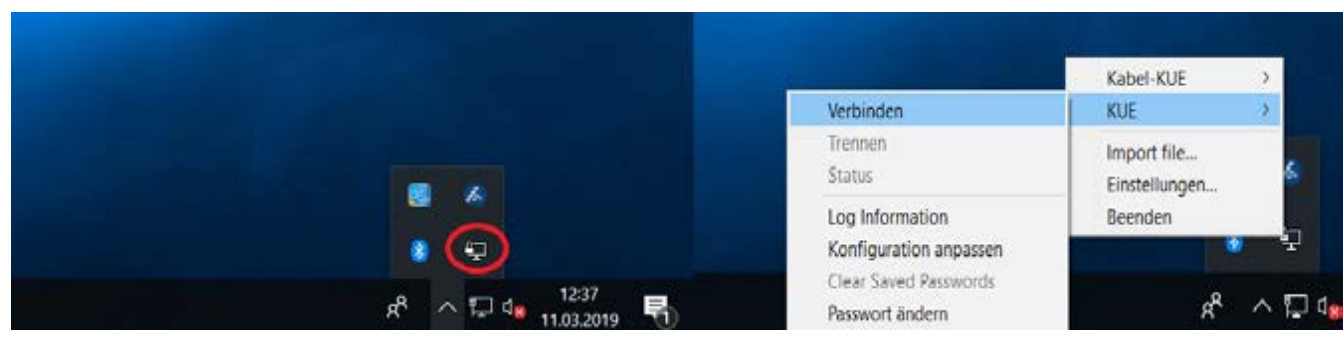

Fig. 7: OpenVPN symbol in task menu bar

## You are now asked to enter your user ID and password (Figure 8)

| Aktueller Status: Verbinden                                                                                                    |                                                                                                    |                                                                          |
|----------------------------------------------------------------------------------------------------|----------------------------------------------------------------------------------------------------|--------------------------------------------------------------------------|
| Mon Mar 11 12:39:45 2019 OpenV<br>Mon Mar 11 12:39:45 2019 Window<br>Mon Mar 11 12:39:45 2019 Window<br>Mon Mar 11 12:39:45 2019 MaNA<br>Mon Mar 11 12:39:45 2019 MANA<br>Mon Mar 11 12:39:45 2019 MANA<br>Mon Mar 11 12:39:45 2019 MANA<br>Mon Mar 11 12:39:45 2019 MANA<br>Mon Mar 11 12:39:45 2019 MANA<br>Mon Mar 11 12:39:45 2019 MANA | PN 2.4.3 x86_64 w64 mingw32 [SSL (OpenS<br>rs version 6.2 (Windows 8 or greater) 64bit<br>ersions: OpenSSL 1.0.21 25 May 2017, LZO<br>OpenVPN – Benutzer-Authentifizierung<br>Benutzer:<br>Passwort<br>Passwort<br>Ok Abbrecher | ISL)] [LZO] [LZ4] [PKCS11] [AEAD] built of<br>2.10<br>25341<br>5341<br>n |
| <                                                                                                    |                                                                                                    | >                                                                        |
|                                                                                                    |                                                                                                    |                                                                          |

Fig. 8: OpenVPN requesting user ID and password

You should now be able to recognize from the color of the OpenVPN symbol in the menu bar, whether the client has connected successfully. When the symbol turns green, you are connected to the KU network (Figure 9).

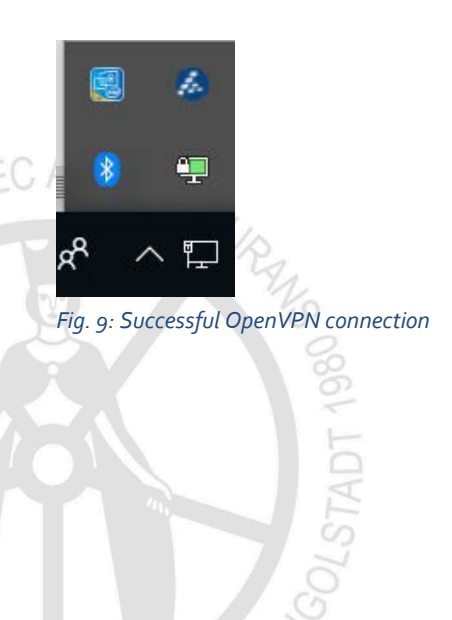

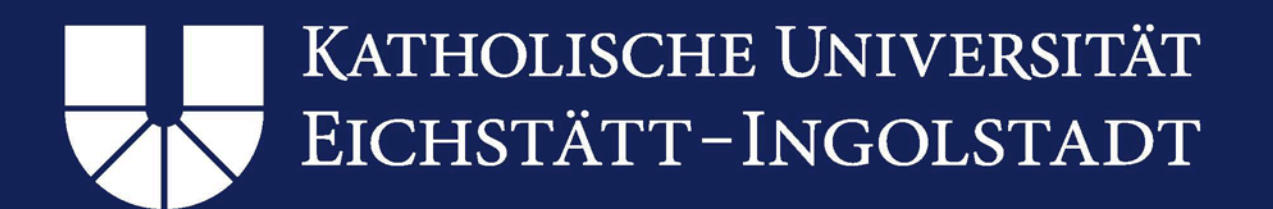

# Information on KUE cable (KUE-Kabel)

Please only use the configuration **"KUE-Kabel"** if you are on campus in Eichstätt and only if you would like to connect with a data cable using a public data socket (e.g. in lecture halls).

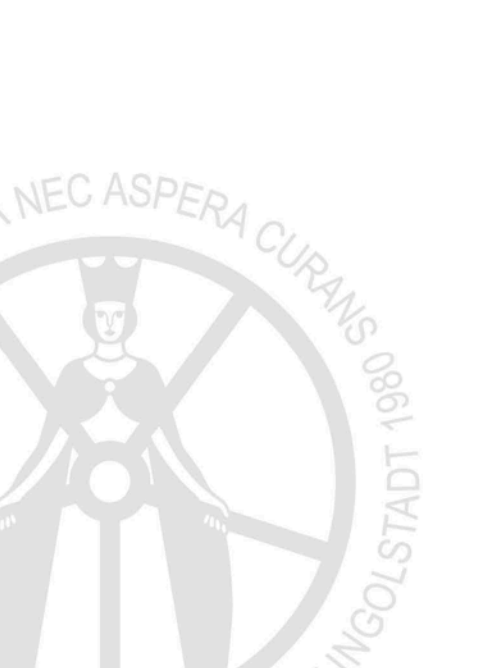

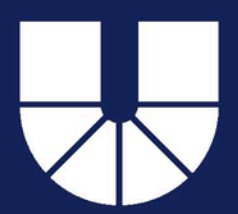

# 2. Uninstalling an old version of OpenVPN

# Step 1: Uninstall via settings

Uninstall the OpenVPN client by opening the Windows "settings". Here, please select "apps" and then "apps & features". Please search for "OpenVPN XXXXXXX" in the list, confirm your selection by clicking once and then select "uninstall".

Alternatively, you can also start the uninstall process at "control panel" > "programs" > "uninstall programs".

# Step 2: Delete residual data

After having uninstalled the old version of the program in accordance with step 1, please make sure to delete all residual data now.

Please check whether there is any residual data and, if applicable, delete the following files:

C:\Program files(x86)\OpenVPN C:\Program files\OpenVPN C:\User\<user ID>\OpenVPN (Please replace <user ID> with your local user name)

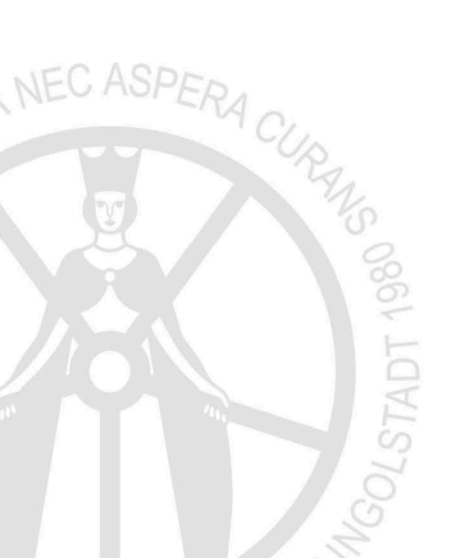

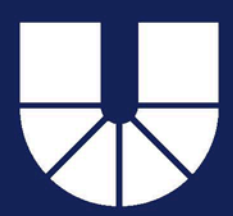

# 3. Alternative option for installing OpenVPN (for experienced users)

# Step 1: Download OpenVPN

Please download the current OpenVPN version from the producer's website <u>https://openvpn.net/community-downloads/</u>. Make sure to choose the right version for your operating system.

# Step 2: Installation of OpenVPN

Please install the downloaded file.

# Step 3: Download license

Please open the website <u>https://www.ku.de/rechenzentrum/it-</u> <u>services/netz/vpn/openvpn/</u> to download the configuration file named "Konfigurationsdatei (\*.ovpn) mit Aktuellen Zertifikat für iOS, OSX, MacOS und Ubuntu 18.x (gültig bis 31.01.2021)".

# Step 4: Integrate license

When starting OpenVPN for the first time after successful installation, you will have to integrate the downloaded license into the program. For doing so, please right click the OpenVPN symbol in the bottom right corner of the task menu bar and select "import". Please select the license that you downloaded in step 2 and click "open".